## USUCCEED: PROFILE SETUP

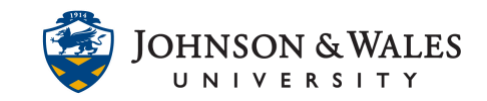

Your uSucceed profile lets instructors and advisors know who you are and how to contact you. It also gives you control over how you receive updates and appointment reminders.

## Instructions:

1. Access uSucceed by clicking on the **uSucceed tab** in the top right corner of your ulearn screen.

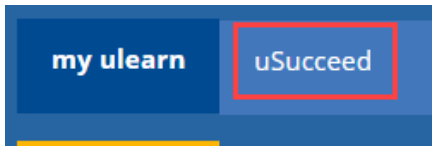

## Note:

ulearn only works with certain operating systems and browser configurations. Be sure to use Firefox or Google Chrome.

2. Click on your name in the upper right corner of the uSucceed screen and then click the down arrow icon to expand the menu.

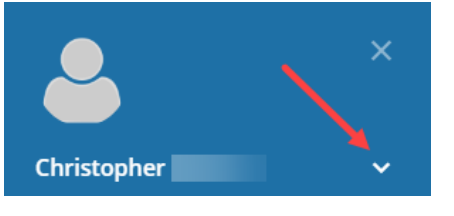

3. Click on Profile.

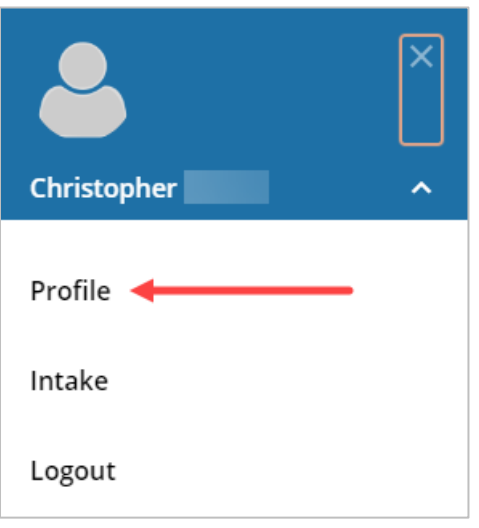

## USUCCEED: PROFILE SETUP

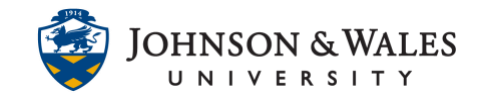

- 4. On your profile page please update:
  - Your phone number
  - Select options for how you wish to receive updates and notifications about appointments.

• Upload a photo of yourself. It may take up to one hour for your upload to process and your photo to appear.

| ≡ uSucceed     |                                                                             |                                                                   |   |
|----------------|-----------------------------------------------------------------------------|-------------------------------------------------------------------|---|
| Profile Intake |                                                                             |                                                                   |   |
|                | FERPA standards protect student data.                                       |                                                                   |   |
|                | Christopher                                                                 | [Last login: undefined undefined]                                 |   |
|                | Contact Information                                                         |                                                                   | _ |
|                | Login                                                                       |                                                                   | _ |
|                | Institution Email                                                           |                                                                   |   |
|                | Alternate Email                                                             |                                                                   |   |
|                |                                                                             | All notifications will be sent to your institution email address. |   |
| Upload Photo   | Email Preference                                                            | Also send notifications to my alternate email address             |   |
|                | Phone                                                                       |                                                                   |   |
|                | Cell Phone                                                                  |                                                                   |   |
|                | Video Phone                                                                 |                                                                   |   |
|                | Time zone                                                                   | (GMT-05:00) Eastern Time                                          | ~ |
|                |                                                                             | Display all time zones                                            |   |
|                | Weekly Updates<br>♂ Send me a weekly status update about My Success Network |                                                                   |   |
|                | Reminder Preferences                                                        |                                                                   |   |
|                | Email me 15 minutes before the start of an appointment                      |                                                                   |   |
|                | Email me at 9:00 am  the day of  an appointment                             |                                                                   |   |
|                |                                                                             |                                                                   |   |

5. Click **Submit** in the bottom right corner of the screen to save the changes to your profile.

| Never Mind | Submit |
|------------|--------|
|------------|--------|